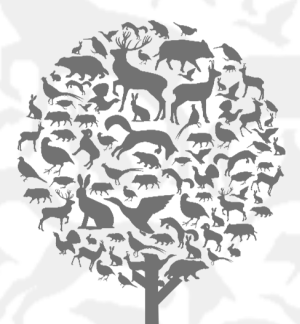

## ESPACE ADHÉRENTS TERRITOIRE MODE D'EMPLOI

FÉDÉRATION DÉPARTEMENTALE DES CHASSEURS DU FINISTÈRE

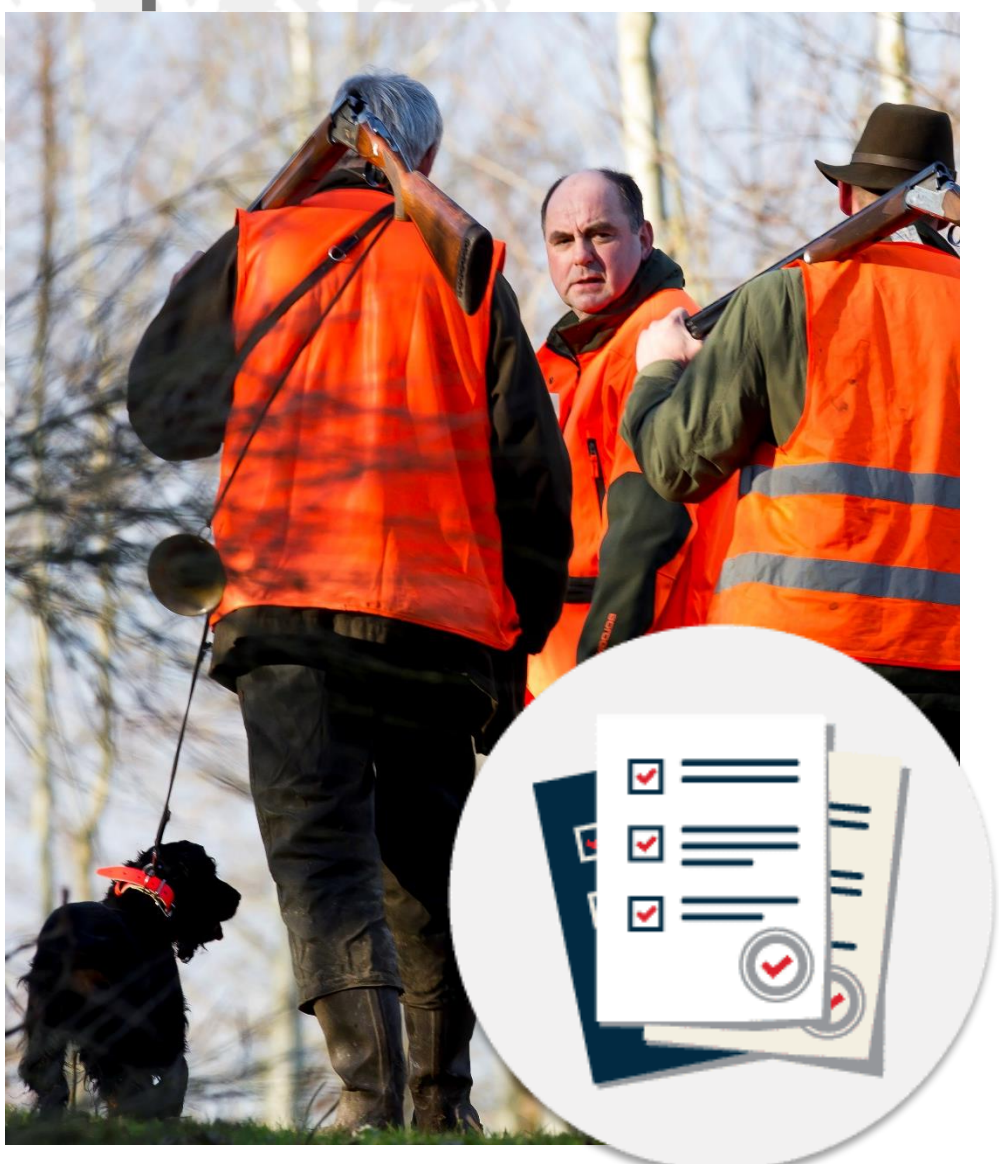

Assurez-vous que la Fédération possède votre adresse mail pour utiliser l'Espace adhérents Territoire !

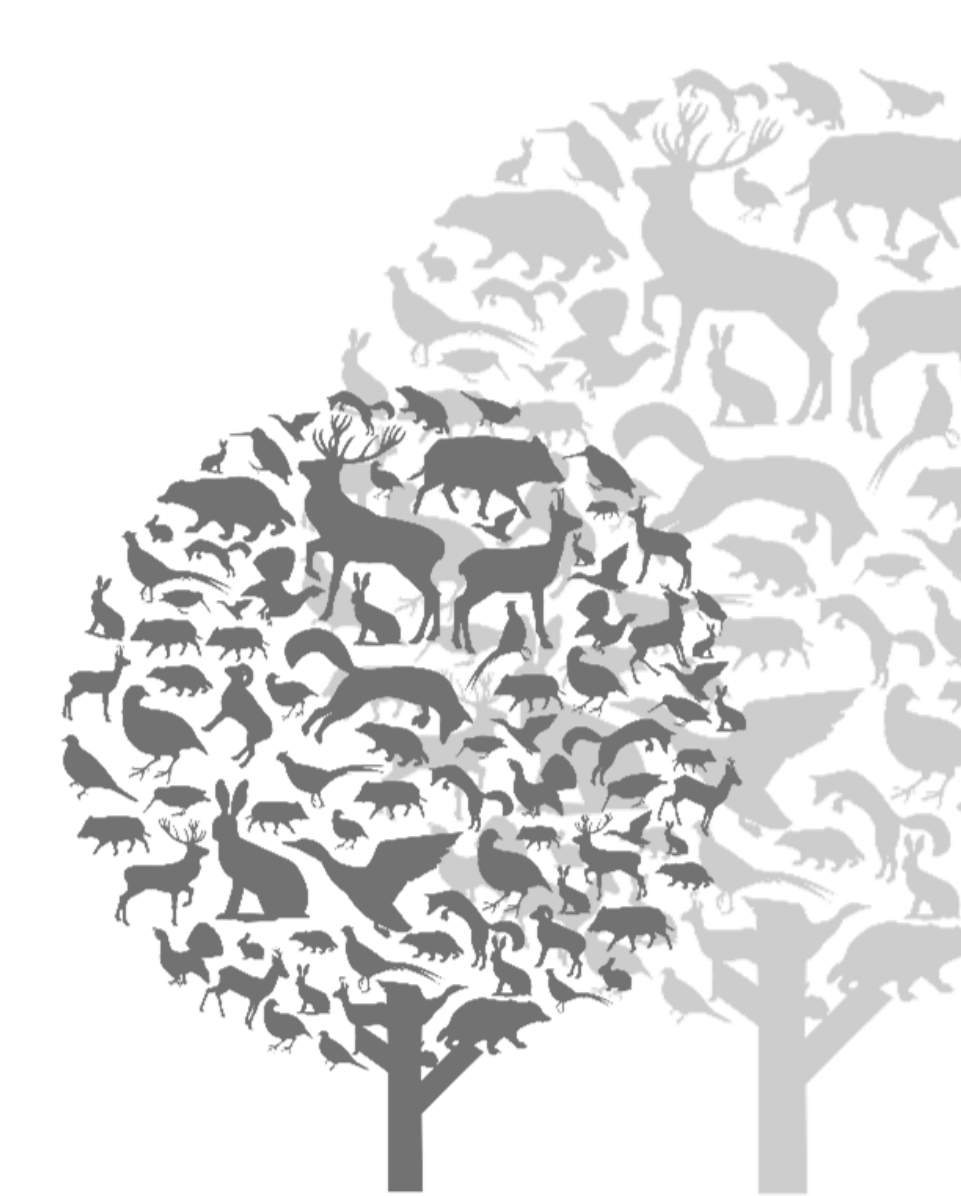

# VOTRE ESPACE ADHÉRENT

En 2020, la Fédération met à disposition de tous les chasseurs et sociétés de chasse du Finistère une plateforme sur laquelle peuvent être réalisées leurs démarches administratives et personnelles.

Deux plateformes sont ainsi disponibles :

- **l'espace adhérents "Chasseur"** : Chaque chasseur dispose d'un espace personnel où il peut s'inscrire aux formations de la Fédération, valider son permis, saisir son carnet Bécasse, et consulter des documents importants.

- l'espace adhérents "Territoire" : Chaque responsable de territoire peut saisir ses demandes de plan de chasse, prélèvements de sangliers, demandes de subventions, coordonnées, consulter ses données, les enquêtes, les formulaires, *etc*.

CE MODE D'EMPLOI VOUS PRÉSENTE L'UTILISATION DE L'ESPACE ADHÉRENTS TERRITOIRE.

### ACCES À VOTRE ESPACE TERRITOIRE

Vous pouvez accéder à la page d'accueil de votre espace adhérent Territoire par le lien qui a vous a été **adressé par mail**, ou via l'icône « Espace adhérents » sur le **site internet de la Fédération**.

Arrivé sur la page d'accueil, il vous faut saisir vos identifiants. Ceux-ci vous ont été adressés **par courrier et/ou par mail**. **Attention à bien saisir votre mot de passe en <u>minuscule</u>.** 

Votre mot de passe : .....

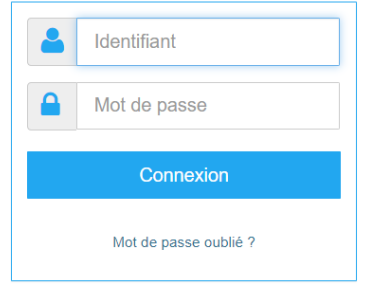

## PAGE D'ACCUEIL

Bienvenue dans votre espace adhérent. La page s'organise en 4 parties : 6 rubriques au centre (carrés de couleur), une marge noire à gauche, un encart « Informations départementales », 4 icônes de couleur en haut à droite.

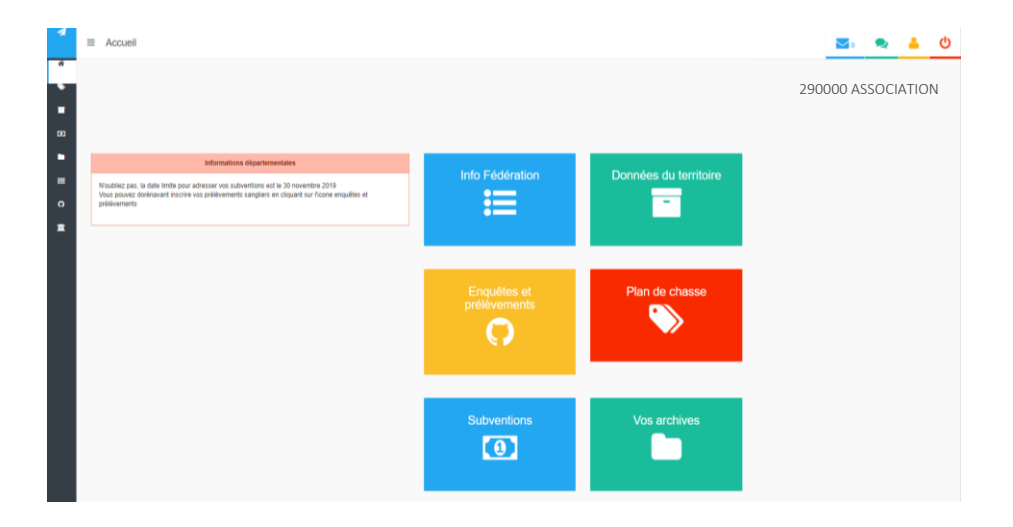

#### **RUBRIQUES ET MARGE**

Info Fédération : vous y trouverez des documents utiles régulièrement déposés par la Fédération (formulaires, documentation, réglementation, *etc.*)

**Données du territoire** : cet onglet vous permettra de consulter les informations relatives à votre société ou votre historique des prélèvements.

Enquêtes et prélèvements : c'est ici que vous pourrez saisir les enquêtes de la Fédération ainsi que vos prélèvements de sangliers.

Plan de chasse : une rubrique pour formuler très simplement et rapidement vos demandes de plan de chasse et saisir vos bilans.

Subventions : pour y saisir vos demandes de subventions et joindre vos justificatifs.

Vos archives : pour retrouver vos documents et diverses démarches des saisons précédentes.

La marge de gauche reprend ces rubriques et vous permet de naviguer plus rapidement. Vous pouvez bloquer son ouverture en cliquant sur l'icône  $\equiv$  en haut à gauche.

#### L'ENCART « INFORMATIONS DÉPARTEMENTALES »

Cet encart vous informera sur l'actualité importante de la Fédération et de la chasse.

#### ICÔNES EN HAUT A DROITE

Quatre icônes sont présentées en haut à droite : la lettre bleue est votre messagerie, les bulles de dialogue vertes vous permettent d'envoyer un message à la Fédération, le personnage jaune contient vos informations

personnelles de contact et le **bouton rouge** permet de vous déconnecter de votre espace adhérent.

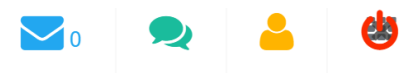

Vous êtes maintenant familiarisé avec la page d'accueil de votre espace adhérents "Territoire". Vous pouvez désormais visiter chacune des rubriques en cliquant sur les carrés de couleur au centre.

Les pages suivantes de ce livret vous précisent le contenu et l'utilisation de chaque rubrique.

Depuis chaque rubrique, vous pouvez revenir à la page d'accueil en cliquant sur la <u>flèche noire</u> en haut à gauche de chaque page.

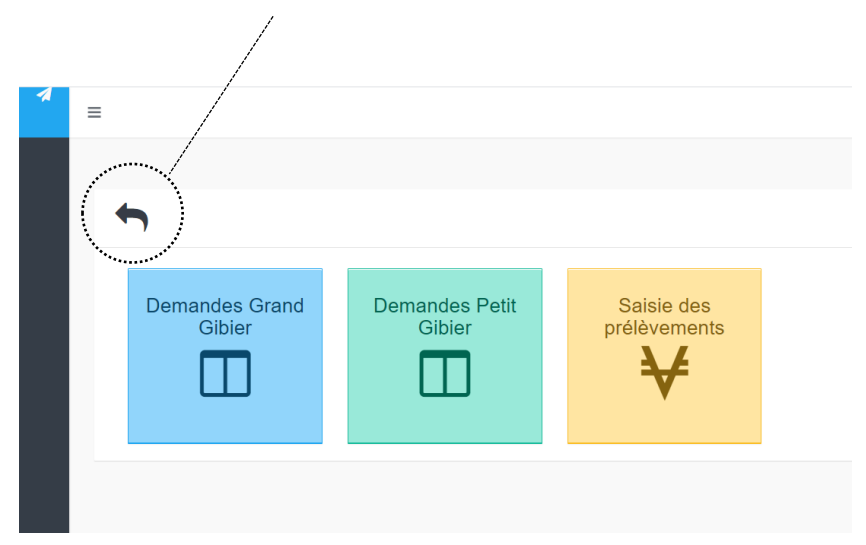

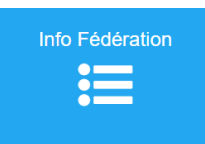

# INFO FEDERATION

Retrouvez la documentation essentielle de la chasse et de la gestion des associations dans cette rubrique. Cliquer sur « Cliquez ici pour télécharger le document », afin d'obtenir

les éléments désirés.

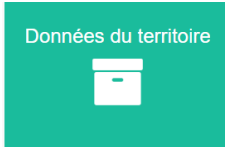

# DONNÉES DU TERRITOIRE

Six onglets sont disponibles dans cette rubrique et vous informent sur les données de votre territoire. Pour obtenir ces données cliquez sur l'icône qui vous intéresse, puis,

dans le menu déroulant, sélectionnez l'année, et le cas échéant l'espèce, puis

cliquez sur l'icône: Une feuille s'ouvre alors et présente les informations demandées.

|                     | Visualiser la répartition des prélèvements |  |  |  |  |
|---------------------|--------------------------------------------|--|--|--|--|
| Champs obligatoires |                                            |  |  |  |  |
| Saison              | 2018-2019 *                                |  |  |  |  |
| Espèce              | Chevreul                                   |  |  |  |  |
|                     |                                            |  |  |  |  |

Enfin, l'onglet « Situation

financière » vous permet de consulter l'état de vos factures et paiements.

Enquêtes et prélèvements

# ENQUÊTES ET PRÉLÈVEMENTS

Au sein de cette rubrique, un onglet vous permet de saisir vos prélèvements de sangliers.

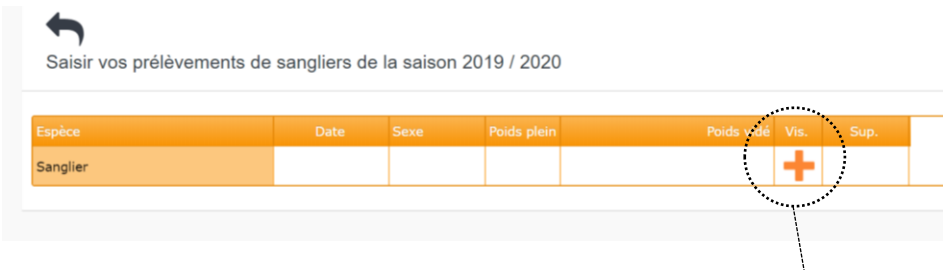

Pour saisir un nouveau prélèvement de sanglier, cliquez sur l'icône +

Une nouvelle fenêtre apparaît alors. Cliquez sur les différents éléments de cette fenêtre pour y renseigner les données de votre prélèvement.

Enfin, n'oubliez-pas de valider pour enregistrer.

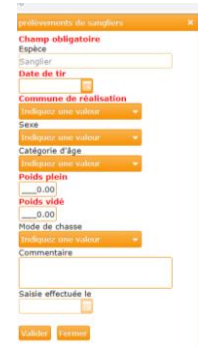

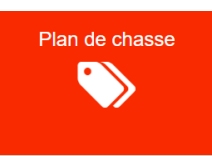

### PLAN DE CHASSE

Saisissez vos demandes de plan de chasse et vos bilans directement via votre espace adhérent.

Avant de saisir une nouvelle demande de plan de chasse, merci de saisir votre bilan de la saison en cours. Pour ce faire cliquez sur l'onglet "Saisie des prélèvements".

| Saisir vos prélèvements       | de la saison      | 2019 / 202              | 20                   |             |      |             |                     |      |
|-------------------------------|-------------------|-------------------------|----------------------|-------------|------|-------------|---------------------|------|
| jèce                          | Catégorie         | Bracelet                | Bracelet non utilisé | Date de tir | Sexe | Poids plein | Saisir / Consulter. | Sup. |
| evreuil                       | СНІ               | 1 524                   |                      |             |      |             | Ø                   |      |
| evreuil                       | СНІ               | 1 525                   |                      |             |      |             | <b>O</b>            |      |
| evreuil                       | СНІ               | 1 526                   |                      |             |      |             | <b>@</b>            |      |
| evreuil                       | СНІ               | 1 527                   |                      |             |      |             |                     |      |
| evreuil                       | СНІ               | 1 528                   |                      |             |      |             | P                   |      |
| evreuil                       | СНІ               | 1 529                   |                      |             |      |             | , 🔍                 |      |
| evreuil                       | СНІ               | 1 530                   |                      |             |      |             | $\triangleright$    |      |
| evreuil                       | СНІ               | 1 531                   |                      |             |      |             |                     |      |
| evreuil<br>evreuil<br>evreuil | сні<br>сні<br>сні | 1 529<br>1 530<br>1 531 |                      |             |      |             |                     |      |

Pour saisir un prélèvement, repérer le <u>numéro de bracelet</u> à déclarer dans la colonne "Bracelet". Puis, dans la ligne repérée, cliquez sur la <u>loupe</u>.

Une nouvelle fenêtre apparaît alors. Cliquez sur les différents éléments de cette fenêtre pour y renseigner les données de votre prélèvement. Enfin **n'oubliez- pas de valider** pour enregistrer.

|                                     | A. VOTRE IDENTITE                                                                                                    | Il vous suffit                       |
|-------------------------------------|----------------------------------------------------------------------------------------------------|--------------------------------------|
| (*) Civilité                        | Madame Mademoiselle 🥑 Monsieur                                                                                                    | alors de                             |
| Nom                                 |                                                                                                    | contrôler                            |
| Prénom                              |                                                                                                    | l'exactitude des                     |
| App., esc., étage                   |                                                                                                    | données                              |
| Rés., bât., imm., tour              |                                                                                                    | affichées et de                      |
| A10 6                               |                                                                                                    | cochez :                             |
| N°, type, nom voie                  |                                                                                                    |                                      |
| Mention spéciale de<br>distribution |                                                                                                    | <ul> <li>Ta case civilite</li> </ul> |
| Code postal                         |                                                                                                    | - votre qualité                      |
| Localité, cédex                     |                                                                                                    | (propriétaire                        |
| Téléphone                           |                                                                                                    | mandataire ou                        |
| Téléphone portable                  |                                                                                                    | détenteur du                         |
|                                     |                                                                                                    | droit de chasse)                     |
| Courriel responsable                |                                                                                                    |                                      |
| Courriel territoire                 |                                                                                                    | 🔏 - Si votre                         |
| (*) Agissant en qualité de          | Propriétaire Mandataire Détenteur du droit de chasse                                                                                | / parcellaire a été                  |
|                                     |                                                                                                    | modifié ou non.                      |
|                                     | B. VOTRE TERRITOIRE DE CHASSE                                                                                                    |                                      |
| Matricule                           |                                                                                                    |                                      |
| Intitulé                            |                                                                                                    |                                      |
|                                     |                                                                                                    |                                      |
|                                     |                                                                                                    |                                      |
| Commune                             | Plaine         Bois         Landes         Divors         Total           2.035.00         700.00         1.000.00         3.735.00 |                                      |
|                                     | P:2 035.00 B:700.00 L:1 000.00 D:0.00 T:3 735.00                                                                                    |                                      |
|                                     | Mon parcellaire n'a pas été modifié depuis ma dernière déclaration                                                                  |                                      |
|                                     |                                                                                                    |                                      |
|                                     | <b>÷</b>                                                                                                    |                                      |

Pour saisir une demande de plan de chasse, cliquez sur l'onglet Grand Gibier ou Petit Gibier. Un formulaire pré-rempli apparaît.

**Si votre parcellaire a été modifié**, cochez la case correspondante, modifiez les surfaces de votre territoire dans le tableau orange et cochez "J'envoie à la Fédération les justificatifs".

Enfin, cliquez sur la **flèche rouge** en bas à droite pour poursuivre sur la seconde page.

Sur la seconde page, un tableau bleu apparaît.

- Dans la colonne « Évolution », indiquez votre évaluation de l'évolution de l'espèce demandée dans votre territoire ( - ou + ou = ).
- Dans la colonne « Demande », inscrivez pour chaque espèce, le **nombre** total de bracelets souhaités.
- Dans la colonne « Demande été », inscrivez le **nombre de bracelets** souhaités en tir d'été.

| Espèce       | Bracelet                                        | Attr. 2019         | Attr. été 2019 | Evolution     | Demande | Demande ét |
|--------------|-------------------------------------------------|--------------------|----------------|---------------|---------|------------|
| Cerf Elaphe  | CEI                                             |                    |                |               |         |            |
| Cerf Elaphe  | CEF                                             |                    |                |               |         |            |
| Chevreuil    | СНІ                                             | 27                 | 1              |               |         |            |
| Observations | veuillez le faire ici (seuls les 200 premiers c | aractères seront p | ris en compte) | IN DE CHASSE, |         |            |
|              |                                                 |                    |                |               |         | 1.         |

Enfin, terminez en cliquant sur Valider. Vous recevrez automatiquement un accusé de réception sur l'adresse mail de votre société.

#### Votre demande de plan de chasse est réalisée !

Attention : pour réaliser cette démarche, la Fédération doit au préalable avoir collecté l'adresse mail dédiée à votre territoire. Si ce n'est pas le cas, contactez la Fédération.

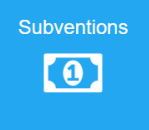

### SUBVENTIONS

Pour formuler vos demandes de subventions, il vous suffit de renseigner scrupuleusement le formulaire qui s'affiche.

ATTENTION ! Pour que votre demande soit valable, vous devez impérativement fournir vos justificatifs. Pour cela, deux choix s'offrent à vous :

- Si cela vous est possible, vous pouvez les scanner et les joindre depuis la page du formulaire. Il vous suffit de cliquer dans la case « Justificatifs » de la ligne correspondante, puis de sélectionner, dans votre ordinateur, le fichier à télécharger.
- Sinon, expédiez-les par courrier à la Fédération en y reportant votre numéro d'adhérent.

# Vos archives

### **VOS ARCHIVES**

Retrouver les archives de vos documents importants et de vos démarches des saisons précédentes.

Pour ouvrir le contenu des dossiers, cliquez sur

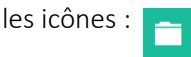

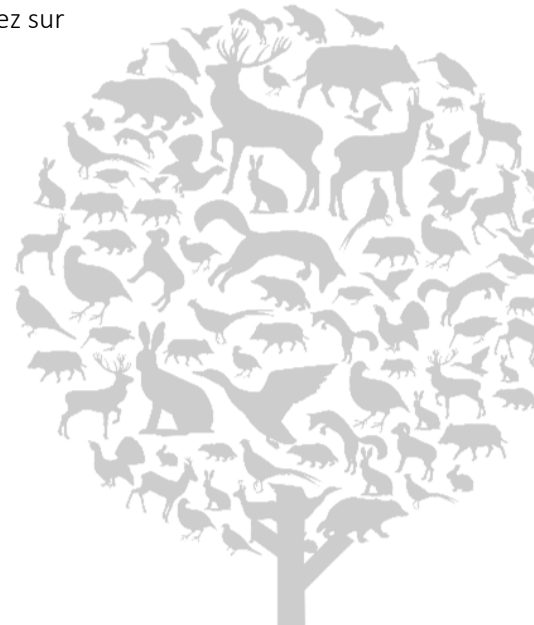

# POUR TOUTE QUESTION CONTACTEZ LA FEDERATION

federation.chasseurs29@fdc29.com 02 98 95 85 35

| Notes : |                   |
|---------|-------------------|
|         |                   |
|         |                   |
|         | •••••             |
|         |                   |
|         |                   |
|         | •••••             |
|         |                   |
|         |                   |
|         | •••••             |
|         |                   |
|         | •••••             |
|         |                   |
|         |                   |
|         | •••••             |
|         |                   |
|         |                   |
|         | • • • • • • • • • |
|         |                   |
|         | •••••             |
|         |                   |
|         |                   |
|         | •••••             |
|         |                   |
|         |                   |
|         | •••••             |
|         |                   |
|         | •••••             |
|         |                   |
|         |                   |
|         | •••••             |

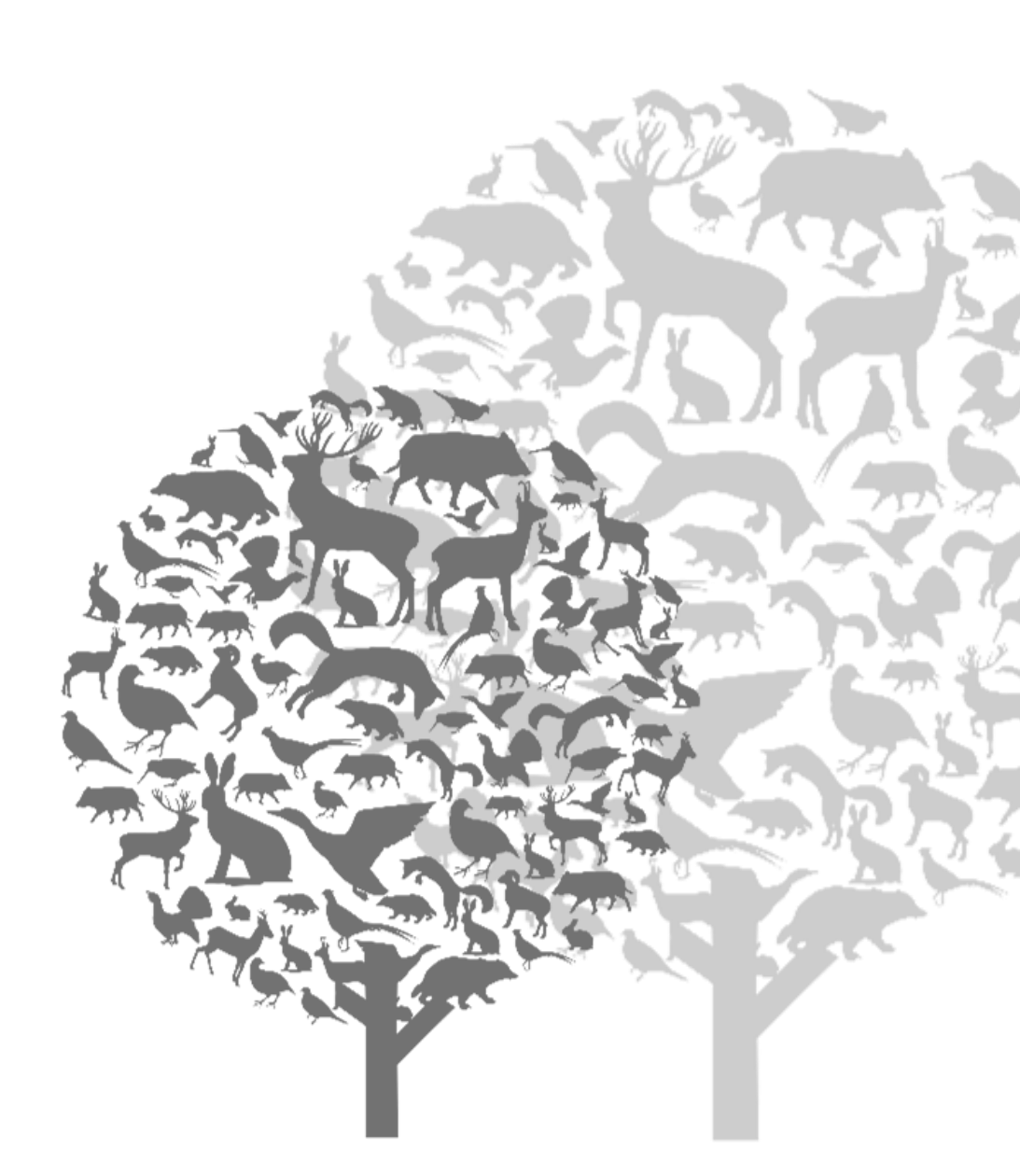